Chromeブラウザにおける「請求書ダウンロードサービス 」のセキュリティ設定について

| <ul> <li>【 陸寧総合協同組合 【読求音グ &gt; ×</li> </ul>                                                                                                    | +                                                                                                    | - F                                                                                                    | ×                                                                                                    |                                                                                                    |                                                                                                    |               |
|----------------------------------------------------------------------------------------------------|----------------------------------------------------------------------------------------------------|----------------------------------------------------------------------------------------------------|----------------------------------------------------------------------------------------------------|----------------------------------------------------------------------------------------------------|----------------------------------------------------------------------------------------------------|---------------|
| → C ▲ 保護されていない通信                                                                                                    | rkujisogo.or.jp/seikyu/                                                                                                    | Q ★ 🕲 💺 🖬 🖸 🛃                                                                                                    | 3 :                                                                                                    |                                                                                                    |                                                                                                    |               |
| rikuiisaga or in                                                                                                    | ×                                                                                                    |                                                                                                    |                                                                                                    |                                                                                                    |                                                                                                    |               |
|                                                                                                    | 「<br>「<br>ぼ<br>環境れていません<br>」<br>ドダウン<br>URL バーの左側の                                                                                                    |                                                                                                    | 7 🕈                                                                                                    |                                                                                                    |                                                                                                    |               |
| このサイトでは残害情報<br>など)を入力しないで                                                                                                    | 戦 U(120-F、クレジットカーF<br>ください、悪意のあるユーザーに ると、図のような                                                                                                    |                                                                                                    |                                                                                                    |                                                                                                    |                                                                                                    |               |
| 情報が盛まれる恐れが                                                                                                    | (あります。 註語 ここで「サイトの                                                                                                    | )設定」をクリックします。                                                                                                    |                                                                                                    |                                                                                                    |                                                                                                    |               |
| Cookie とサイトデータ                                                                                                    | 7 > 16号)                                                                                                    |                                                                                                    |                                                                                                    |                                                                                                    |                                                                                                    |               |
| 193 サイトの設定                                                                                                    |                                                                                                    |                                                                                                    |                                                                                                    |                                                                                                    |                                                                                                    |               |
|                                                                                                    | パスワード                                                                                                    |                                                                                                    |                                                                                                    |                                                                                                    |                                                                                                    |               |
|                                                                                                    |                                                                                                    |                                                                                                    |                                                                                                    |                                                                                                    |                                                                                                    |               |
|                                                                                                    | ※パスワードをお忘れの場合、下記までご連絡くださ                                                                                                    | さい。                                                                                                    |                                                                                                    |                                                                                                    |                                                                                                    |               |
|                                                                                                    | 東京事務所:03-3527-9446                                                                                                    |                                                                                                    |                                                                                                    |                                                                                                    |                                                                                                    |               |
|                                                                                                    | 札幌事務所:011-215-1905                                                                                                    |                                                                                                    |                                                                                                    |                                                                                                    |                                                                                                    |               |
|                                                                                                    | ログイン 戻る                                                                                                    |                                                                                                    |                                                                                                    |                                                                                                    |                                                                                                    |               |
|                                                                                                    |                                                                                                    |                                                                                                    |                                                                                                    |                                                                                                    |                                                                                                    |               |
|                                                                                                    |                                                                                                    |                                                                                                    |                                                                                                    |                                                                                                    |                                                                                                    |               |
|                                                                                                    |                                                                                                    |                                                                                                    |                                                                                                    |                                                                                                    |                                                                                                    |               |
|                                                                                                    |                                                                                                    |                                                                                                    |                                                                                                    |                                                                                                    |                                                                                                    |               |
|                                                                                                    |                                                                                                    |                                                                                                    |                                                                                                    |                                                                                                    |                                                                                                    |               |
|                                                                                                    |                                                                                                    |                                                                                                    | 当サイトのセキュ                                                                                                    | ・<br>リティに関する設定画面(タブ)が表示さ                                                                                                    |                                                                                                    |               |
|                                                                                                    |                                                                                                    |                                                                                                    | れますので、以下                                                                                                    | の2項目の設定を「許可する」に変更しま                                                                                                    |                                                                                                    |               |
|                                                                                                    |                                                                                                    |                                                                                                    |                                                                                                    |                                                                                                    |                                                                                                    |               |
| ₹ 陸寧総合協同組合 【請求者ダ○ ×                                                                                                    | ◆ 設定 × +                                                                                                    | - 0                                                                                                    | → × • • • • • • •                                                                                                    |                                                                                                    |                                                                                                    | - 0           |
| <ul> <li>【 陸学総合協同組合 【請求告ジ ×</li> <li>→ C          ③ Chrome chrome://s     </li> </ul>                                                                                                    | PD     P     X + ettings/content/siteDetails?site=http%3A%2P%2Pwww.rikujisogo.or,                                                                                                    | – د<br>به مخ ۵ ه <b>ه ت</b> ا ±                                                                                                    | オンマン マン す。<br>・ポップアップと<br>● i ・ ・ 中令でないコン                                                                                                    |                                                                                                    | · 옥☆ 🖲 🗣 🖬 효                                                                                                    | - c           |
| 健康総会協同組合 (請示書ダ:×     → C ⑤ Chrome chrome://s     設定                                                                                                    | PP     PT     Y     + ettings/content/siteDetails?site=http%3A%2F%2Fwww.nkujisogo.or,     Q 設定規程機構                                                                                                    | ip 《文 ⑧ 및 표 한 년                                                                                                    |                                                                                                    | リダイレクト<br>テンツ                                                                                                    | • <b>.</b>                                                                                                    | - C           |
| <ul> <li>● 使き彩点信可送会 [請求音グ:×</li> <li>→ び ● Chrome chrome://s</li> <li>設定</li> </ul>                                                                                                    | P2元 × + ettings/content/siteDetails?site=http%3A%2F%2Fwww.rikujisogo.or,     Q. 設定用目を検用     C Janz目目を検用     C Janz目目を検用                                                                                                    | ) - د<br>به هر ک ه ه م م<br>الج (۲۶۶۳,۲۹۱)                                                                                                    | ×     ・     す。       ・     ・     ボッブアップと       ・     安全でないコン       ・     設定                                                                                                    | リダイレクト<br>テンツ<br>                                                                                                    | Q 女 ⑧ ■ 白 (#79.077#26)                                                                                                    | - (           |
| <ul> <li>● 陸季総合協同組合 (時末寺ジ ×</li> <li>→ び ● Okrome chrome://s</li> <li>設定</li> <li>Google の設定</li> <li>回動スカと/スワード</li> </ul>                                                                                                    | B技 × +<br>ettings/content/siteDetails?aste=http%3A%2F%2Fwww.rikujisogo.or,<br>Q 設立活動を検索<br>つ - zeraSorget<br>画 系会                                                                                                    | ا = -<br>د (مریدری) تقبل<br>(مریدری) تقبل<br>د (مریدری) تقبل                                                                                                    | な<br>×<br>・<br>ボッブアップと<br>・<br>・<br>ボッブアップと<br>・<br>・<br>安全でないコン<br>②<br>設定<br>▲<br>Google の設定                                                                                                    | リダイレクト<br>テンツ<br>○ Teadorge                                                                                                    |                                                                                                    | - 0           |
| <ul> <li></li></ul>                                                                                                    |                                                                                                    | - 1<br>p Q ☆ ⑥ № ■ 2 년<br>1 (973)(たわ ・)<br>1 (973)(たわ ・)<br>7092 (973)(たわ ・)                                                                                                    | ◆ ペ ♥ す。<br>・ポップアップと<br>・安全でないコン<br>● 註 Google 0/総定                                                                                                    | リダイレクト<br>テンツ<br>Or Jeadorge                                                                                                    |                                                                                                    | - E           |
|                                                                                                    |                                                                                                    | - 1<br>ゆ & ☆ ③ № ■ 2                                                                                                    |                                                                                                    | リダイレクト<br>テンツ<br>・<br>・<br>第回し、広告や編編を招く広会<br>・<br>の下おサイトの場合                                                                                                    |                                                                                                    | - C           |
| ● 登季総合福田総合 【除天香ゲ ×<br>→ C ● Otrome chrome://s<br>設定<br>Google の設定<br>回転入力と(スワード<br>ブライ/S→とせキュリテイ)<br>パワオーマンス<br>デザイン<br>トローク                                                                                                    | 静茂 x +     *     *     *     *     *     *     *     *     *     *     *     *     *     *     *     *     *     *     *     *     *     *     *     *     *     *     *     *     *     *     *     *     *     *     *     *     *     *     *     *     *     *     *     *     *     *     *     *     *     *     *     *     *     *     *     *     *     *     *     *     *     *     *     *     *     *     *     *     *     *     *     *     *     *     *     *     *     *     *     *     *     *     *     *     *     *     *     *     *     *     *     *     *     *     *     *     *     *     *     *     *     *     *     *     *     *     *     *     *     *     *     *     *     *     *     *     *     *     *     *     *     *     *     *     *     *     *     *     *     *     *     *     *     *     *     *     *     *     *     *     *     *     *     *     *     *     *     *     *     *     *     *     *     *     *     *     *     *     *     *     *     *     *     *     *     *     *     *     *     *     *     *     *     *     *     *     *     *     *     *     *     *     *     *     *     *     *     *     *     *     *     *     *     *     *     *     *     *     *     *     *     *     *     *     *     *     *     *     *     *     *     *     *     *     *     *     *     *     *     *     *     *     *     *     *     *     *     *     *     *     *     *     *     *     *     *     *     *     *     *     *     *     *     *     *     *     *     *     *     *     *     *     *     *     *     *     *     *     *     *     *     *     *     *     *     *     *     *     *     *     *     *     *     *     *     *     *     *     *     *     *     *     *     *     *     *     *     *     *     *     *     *     *     *     *     *     *     *     *     *     *     *     *     *     *     *     *     *     *     *     *     *     *     *     *     *     *     *     *     *     *     *     *     *     *     *     *     *     *     *     *     *     *     *     *     *     *     *                                                                                                    | - 1<br>ゆ Q 女 ② N ■ 2 と<br>197 (973ルト) ・<br>ブロック (973ルト) ・<br>ブロック (973ルト) ・                                                                                                    |                                                                                                    | リダイレクト<br>テンツ<br>・<br>・<br>・<br>・<br>・<br>・<br>・<br>・<br>・<br>・<br>・<br>・<br>・                                                                                                    |                                                                                                    | - 6           |
| ● 登季総合福田総合 【株式香ゲ ×<br>→ C ● Otrome chrome://s<br>設定<br>Google の設定<br>目転入力と/スワード<br>プライ/S→-とセキュリテイ<br>//フォーマンス<br>デザイン<br>検索エンジン<br>目面20プラウザ                                                                                                    |                                                                                                    | - 1<br>p                                                                                                    |                                                                                                    | リダイレクト<br>テンツ<br>○ ##800/#<br>■ 歳DU/CETや##EE/CEA<br>たプロック201<br>・ 「ためづかっ」<br>・ #805/90<br>・ 「ためづかっ」<br>・ #805/90<br>・ 「ためづかっ」<br>・ ************************************                                                                                                    | P Q ☆ ⑧ ■ 戸<br>HR (923元ト) ・<br>HR (923元ト) ・<br>HR (923元ト) ・<br>(HR 55<br>-<br>10292 (923元ト) ・<br>70292 ・                                                                                                    |               |
| ● 登季収金福用総直【株式香ジ ×<br>→ C ● Oreane chrome://s<br>設定<br>Google の設定<br>目転入力と/スワード<br>プライ/S-とセキュリテイ<br>/(フォーマンス<br>デザイン<br>検索エンジン<br>同志のブラウザ<br>起勤時                                                                                                    | 臣沈 x +       ettings/content/site/Details?site=http%3A%32%32%%26www.rkujisogo.or.     Q 設立規定総定       Q 設立規定総定                                                                                                    | - □<br>()<br>()<br>()<br>()<br>()<br>()<br>()<br>()<br>()<br>()                                                                                                    |                                                                                                    | リダイレクト<br>テンツ<br>○ Jeasory:<br>□ 意わいたきや体験を招くこ為<br>にプロックします<br>パックラント支展<br>プライバシー発展のためにプロックされています<br>・) 書車                                                                                                    | P Q ☆ ② № ■ 立<br>IFR (972#ルド) ・<br>IFR (972#ルド) ・<br>IFR (972#ルド) ・<br>TO292 (972#ルド) ・<br>TO292 ・<br>国際 (972#ルド) ・                                                                                                    | - 2           |
| ● 登季総合福岡総合 【株式香ゲ ×<br>→ C ● Otrome chrome://s<br>設定<br>Google の設定<br>目動入力と/(スワード<br>プライ/(シーとセキュリテイ)<br>/(フォーマンス<br>デザイン<br>検索エンジン<br>起志のブラウザ<br>起勤時<br>単長                                                                                                    | 臣沈 x +       ettings/content/site/Details?site=http%3A%32%32%%32%wex/kujisogoor,       Q. 設立規定規模     ① 法の対応     正    正     正     の     ジェルのの対     正     の     ジェルのの対     ジェルのの対     ジェルのの対     ジェルのの対     ジェルの     ジェルの     ジェル     ジェルの     ジェルの     ジェル     ジェルの     ジェルの     ジェルの     ジェルの     ジェルの     ジェルの     ジェルの     ジェルの     ジェルの     ジェルの     ジェルの     ジェルの     ジェルの     ジェルの     ジェルの     ジェル     ジェルの     ジェルの     ジェルの     ジェルの     ジェルの     ジェルの     ジェルの     ジェルの     ジェルの     ジェルの     ジェルの     ジェルの     ジェルの     ジェルの     ジェルの     ジェルの     ジェルの     ジェルの     ジェルの     ジェルの     ジェルの     ジェルの     ジェルの     ジェルの     ジェルの     ジェルの     ジェル     ジェル     ジェルの     ジェルの     ジェル     ジェルの     ジェルの     ジェルの     ジェルの     ジェルの     ジェルの     ジェルの     ジェルの     ジェルの     ジェルの                                                                                                    | - □<br>(日 (F77兆トト) ・)<br>(日 (F77兆トト) ・)<br>(月日 (F77兆トト) ・)<br>(月日 (F77兆トト) ・)<br>(日 (F77兆トト) ・)<br>(日 (F77兆トト) ・)<br>(日 (F77兆トト) ・)<br>(日 (F77兆トト) ・)<br>(日 (F77兆トト) ・)<br>(日 (F77兆トト) ・)                                                                                                    |                                                                                                    | リダイレクト<br>テンツ<br>・ Telasole<br>・ Telasole<br>・ Te | Q 会 ② 副 国 ②           財母 (デフボルド) ・           財母 (デフボルド) ・           「日町下る           ブロック (デフボルド) ・           「豆ック (デフボルド) ・           「豆ック ・           勘数 (デフホルド) ・           「細田 (デフホルド) ・           「細田 (デフホルド) ・                                                                                                    | - 2           |
| ● 世界に会話用地名 【株式香ゲ ×<br>→ C ● Chrome chrome://s<br>設定<br>Coogle の設定<br>目動入力と/スワード<br>プライ/シーとゼキュリティ<br>/(フォーマンス<br>デザイン<br>検索エンラン<br>起きのプラウザ<br>起動時<br>単語<br>グランロード                                                                                                    | 臣沈 x +       ettings/content/sike/Details/subse-http/%3/%32%32%32%ww.rikujisogo.or,     Q. 設定現在後期     C 2000/pt     E 系名     C 2000/pt     E 系名     D いた在     with/watersix(この点が表示されるサイトの場合     C 7000/pt     C 2000/pt     C 2000/pt     C                                                                                                    | - I<br>(β) Q ★ (0) M = D ±<br>(β) (77π/h) ·<br>(70γ0 (77π/h) ·<br>70γ0 (77π/h) ·<br>(8) (77π/h) ·<br>(8) (77π/h) ·<br>(7) (7) (7) (7) ·<br>(8) (7) (7) (7) ·<br>(8) (7) (7) (7) (7) ·<br>(8) (7) (7) (7) (7) ·<br>(8) (7) (7) (7) (7) (7) (7) (7) (7) (7) (7                                                                                                    |                                                                                                    | リダイレクト<br>テンツ<br>○ Invasory:<br>□ 第のしい広告やは解せ名(CA - enaby-hone)<br>にフロックします<br>○ パックラウント取用<br>つ ライバシー解剖のためにプロックされています<br>● 要用<br>・ 目離ゲウンロード<br>■ MDL サバイスの構作者「カクラム」<br>すくパージーを用いています                                                                                                    | P Q ☆ ② № ■ 立<br>HR (923/L)1 ・<br>HR (923/L)1 ・<br>HR (723/L)1 ・<br>T29/2 ・<br>酸 (923/L)1 ・<br>酸 (923/L)1 ・<br>酸 (923/L)1 ・<br>酸 (923/L)1 ・<br>129/2 ・                                                                                                    | - C           |
| ★ 世界に会話用地名 【株式寺グ・×<br>→ C ● Chrome chrome://k<br>設定<br>Coogle の設定<br>目動入力と/(スワード<br>プライ/(シーとゼキュリティ)<br>/(フォーマンス<br>デザイン<br>総変エンジン<br>起助時<br>電話<br>グワンロード<br>ユーザー構成物紙                                                                                                    | 臣沈 x +       ettings/content/site/Details/bate=http/%3/%32%32%32%ww.sikujisogoor,       Q. 設式用を規算       C. およびつけ       E. 系名       C. ポップァップとジタイレクト       がいいに合わり構築を図くたあが表示されるサイトの場合       デッイルシー構築のためにプロックされています       Wolf デリイスの操作と同プロクラム       デリイに一環路のためにプロックされています       Wolf デリイスの操作と同プロクラム       デリイに、一環路のためにプロックされています       Wolf デリイスの操作と同プロクラム       デリイに、一環路のためにプロックされています       Wolf デリイスの操作と同プロクラム       デリイに、一環路のためにプロックされています       ψ UGS デリイス                                                                                                    | - 「<br>#19 (9. ☆ ) ● ■ 1<br>#19 (9.7π/k) ・<br>ブロック (9.7π/k) ・<br>ブロック (9.7π/k) ・<br>100 (9.7π/k) ・<br>100 (9.7π/k) ・ |                                                                                                    | リダイレクト<br>テンツ<br>○ Invasional<br>についい気音や構築を図くに合い、それるサイトの場合<br>についっクします<br>◇ パックグラント発展<br>ブライジー考測のためにプロックされています<br>● 営手<br>・ 簡素グランロード<br>■ MD デリイスの増え音ブログラム<br>ブライジード<br>■ MD デリイスの増え音ブログラム<br>すくしく一発明のためにプロックされています<br>◆ USFデリイス                                                                                                    |                                                                                                    | - C           |
| 【 数学校会協問題金 【秋天寺グ ×<br>→ C ④ Chrome (hrome/h<br>設定<br>Google の設定<br>自動入力と/はフード<br>プライ/C→とゼキュリティ<br>/(フォーマンス<br>デザイン<br>検索エンシン<br>記載の<br>力シロード<br>ユーザー構動発程<br>システム                                                                                                    | 臣沈 x +       杜田(193/content/site/Details/bate=http/%3/%2/%2/www.rikujisogoor,       Q 設立用を規算       D 法の目前       D 法の目前       D 法の       D 法の        D 法の       D 法の        D 法の       D 法の        D 法の        D 法の <p< td=""><td></td><td></td><td>リダイレクト<br/>テンツ<br/>○ Invasion<br/>についい意合い線を招くため、こそれるサイトの場合<br/>についっひます<br/>◇ パックラコンド英制<br/>○ オイジー考察のためにプロックされています<br/>● 世<br/>単 目影ゲウンロード<br/>■ MD サインスの増き用プログラム<br/>プライイジー考察のためにプロックされています<br/>◆ USIF/1イス<br/>■ シリフルボート</td><td>Q 全         ②         ■         ②           (村村 (ワンカルド)         ・           (村村 (ワンカルド)         ・           (村村 (ワンカルド)         ・           (オワンク (ワンカルド)         ・           (オワンク (ワンカルド)         ・           (田 (ワンカルド)         ・           (田 (ワンカルド)         ・           (田 (ワンカルド)         ・           (田 (ワンカルド)         ・           (田 (ワンカルド)         ・           (田 (ワンカルド)         ・           (田 (ワンカルド)         ・           (田 (ワンカルド)         ・           (田 (ワンカルド)         ・           (田 (ワンカルド)         ・</td><td>- C</td></p<>                                                                                                    |                                                                                                    |                                                                                                    | リダイレクト<br>テンツ<br>○ Invasion<br>についい意合い線を招くため、こそれるサイトの場合<br>についっひます<br>◇ パックラコンド英制<br>○ オイジー考察のためにプロックされています<br>● 世<br>単 目影ゲウンロード<br>■ MD サインスの増き用プログラム<br>プライイジー考察のためにプロックされています<br>◆ USIF/1イス<br>■ シリフルボート                                                                                                    | Q 全         ②         ■         ②           (村村 (ワンカルド)         ・           (村村 (ワンカルド)         ・           (村村 (ワンカルド)         ・           (オワンク (ワンカルド)         ・           (オワンク (ワンカルド)         ・           (田 (ワンカルド)         ・           (田 (ワンカルド)         ・           (田 (ワンカルド)         ・           (田 (ワンカルド)         ・           (田 (ワンカルド)         ・           (田 (ワンカルド)         ・           (田 (ワンカルド)         ・           (田 (ワンカルド)         ・           (田 (ワンカルド)         ・           (田 (ワンカルド)         ・                                                                                                    | - C           |
|                                                                                                    | 臣沈 x +       杜田(193/content/site/Details/bate=http/%3/%2/%2/www.rikujisogoor,     Q 設立用を規定     C 36:00%     E 基本     C 36:00%     E 基本     C 36:00%     E 基本     C 36:00%     E 基本     C 36:00%     D U/G 在     STULVicEntPUBLIS(CED)/SECTO-9028TCV/BT     T9/1/S-用器のためにプロックされています     US3 デパイス-     E Mbf ワンロード     Mol 9/1/3/0/0/2/50/2/9/2/TUVます     US3 デパイス-     D SUD/Iボート     C 27/1/0/構成     ContentPublic                                                                                                    |                                                                                                    |                                                                                                    | リダイレクト<br>テンツ<br>○ Invasional<br>「 旅いいの音や線和王和(Call Anti-Abbelling)<br>○ Invasional<br>○ パンクラント英語<br>フライバンー考測のためにプロックされています<br>● 2章<br>・ 目影ゲウンロード<br>■ MID サインスのようプロックされています<br>● USIF/Iイス<br>■ シリフルボート<br>□ シリフルボート<br>□ ファイルの構成                                                                                                    | ・ (アンオルド)         ・         ・         ・                                                                                                    | - C           |
|                                                                                                    | 臣社 x +     +     +     +     +     +     +     +     +     +     +     +     +     +     +     +     +     +     +     +     +     +     +     +     +     +     +     +     +     +     +     +     +     +     +     +     +     +     +     +     +     +     +     +     +     +     +     +     +     +     +     +     +     +     +     +     +     +     +     +     +     +     +     +     +     +     +     +     +     +     +     +     +     +     +     +     +     +     +     +     +     +     +     +     +     +     +     +     +     +     +     +     +     +     +     +     +     +     +     +     +     +     +     +     +     +     +     +     +     +     +     +     +     +     +     +     +     +     +     +     +     +     +     +     +     +     +     +     +     +     +     +     +     +     +     +     +     +     +     +     +     +     +     +     +     +     +     +     +     +     +     +     +     +     +     +     +     +     +     +     +     +     +     +     +     +     +     +     +     +     +     +     +     +     +     +     +     +     +     +     +     +     +     +     +     +     +     +     +     +     +     +     +     +     +     +     +     +     +     +     +     +     +     +     +     +     +     +     +     +     +     +     +     +     +     +     +     +     +     +     +     +     +     +     +     +     +     +     +     +     +     +     +     +     +     +     +     +     +     +     +     +     +     +     +     +     +     +     +     +     +     +     +     +     +     +     +     +     +     +     +     +     +     +     +     +     +     +     +     +     +     +     +     +     +     +     +     +     +     +     +     +     +     +     +     +     +     +     +     +     +     +     +     +     +     +     +     +     +     +     +     +     +     +     +     +     +     +     +     +     +     +     +     +     +     +     +     +     +     +     +     +     +     +     +     +     +     +     +     +     +     +     +     +     +     +     +     +     +                                                                                                        | (P Q 文 ② № ■ ① 爻       N3 (77π/k)       N3 (77π/k)       70x2 (77π/k)       70x2 (77π/k)       100 (77π/k)       100 (77π/k)                                                                                                    |                                                                                                    | リダイレクト<br>テンツ<br>○ Teladoge<br>□ 旅いに合き9編を超くたき verti89 + holled<br>□ ボンリックします<br>○ パックブランド電器<br>○ パックブランド電器<br>○ パックブラント電器<br>○ 思想クランロード<br>□ Mi2 91/472 横辺ためにプロックされています<br>● UE<br>■ 能かうンロード<br>□ Mi2 91/472 横辺ためにプロックされています<br>● UE<br>● UE 51/472<br>■ シリアルボート<br>□ フッイルの構築<br>■ HO 91/472                                                                                                    | Q 全     Q 目 二     D       (日 (ワフルルト)     ・       (日 (ワフルルト)     ・       (日 (ワフルルト)     ・       (日 (ワフルルト)     ・       (日 (ワフルルト)     ・       (田 (ワフルルト)     ・       (田 (ワフルルト)     ・       (田 (ワフルルト)     ・       (田 (ワフルルト)     ・       (田 (ワフルルト)     ・       (田 (ワフルルト)     ・       (田 (ワフルルト)     ・       (田 (ワフルルト)     ・       (田 (ワフルルト)     ・       (田 (ワフルルト)     ・       (田 (ワフルルト)     ・       (田 (ワフルルト)     ・       (田 (ワフルルト)     ・       (田 (ワフルルト)     ・                                                                                                    | - C           |
|                                                                                                    |                                                                                                    | <ul> <li>ЦР Q ★ Ø № ■ D ↓</li> <li>НЧ Ф7льн</li> <li>Эру Ф7льн</li> <li>Эру Ф7льн</li> <li>Эру Ф7льн</li> <li>Эру Ф7льн</li> <li>Эру Ф7льн</li> <li>Эру Ф7льн</li> <li>Ш Ф7льн</li> <li>Ш Ф7льн</li> <li></li></ul>                                                                                                    |                                                                                                    | リダイレクト<br>テンツ<br>○ #watory<br>□ 旅いに合きり構定数(広由 verti894 トの場合<br>□ ぶいしい合きり構定数(広由 verti894 トの場合<br>□ パレクラランド発展<br>○ パレクラランド発展<br>○ パレクラランド発展<br>○ パレクララントで<br>■ 酸かつンロード<br>■ 酸かつンロード<br>■ 酸かつンロード<br>■ 酸かつンロード<br>■ 酸かつンロード<br>■ がパイズの利用素「プレクラム<br>□ フィバルの構成<br>■ ドリアルボート<br>□ フィバルの構成<br>■ ドリアルボート                                                                                                    | <ul> <li>Q 全 ② Q 車 立</li> <li>(月7) (7) (7) (7) (7) (7) (7) (7) (7) (7) (</li></ul>                                                                                                    | - C           |
| (* 福宇に会話同道会 【第第巻デ・×<br>・) C ② Oceane (hrome://)<br>設定<br>Google の設定<br>国記入力と(ズフード<br>プライ/S→とゼキュリテ・<br>パワオーマンス<br>デザイン<br>規範のプラウザ<br>起題時<br>プリンロード<br>二丁一時時時間:<br>え万子ム<br>記記のUゼット<br>記記のUゼット<br>記記のUゼット<br>に気が現在 [2]<br>Chrome (CDV)で<br>()<br>()<br>()<br>()<br>()<br>()<br>()<br>()<br>()<br>()<br>()<br>()<br>()<br>()<br>()<br>()<br>()<br>()<br>()<br>()<br>()<br>()<br>()<br>()<br>()<br>()<br>()<br>()<br>()<br>() |                                                                                                    | <ul> <li>№ Q x Q Q</li> <li>№ Q X Q Q</li> <li>№ Q 77/LN</li> <li>№ (77/LN)</li> <li>7092 (77/LN)</li> <li>7092 (77/LN)</li> <li>2092</li> <li>№ (77/LN)</li> <li>№ (77/LN)</li> <li>№</li></ul>                                                                                                    | ・       す。       ・ボッブアップと         ・       ・ボッブアップと         ・       ・安全でないコン         ・       設定         ・       こ         ・       ご         ・       ご         ・                                                                                                    | リダイレクト<br>テンツ<br>○ #sadoge<br>□ 想かいに合い場合を図くため、小されらサイトの場合<br>□ パンクランド第員<br>つラックにつっクランド第員<br>つラックされています<br>・ 日本のクラントで見<br>■ 目影からいごロックされています<br>・ ロックパイスの得え着「プロクラス」<br>フライバシー音楽のためにブロックされています<br>・ ロッパイス<br>□ シリアバポート<br>□ フィバの構成<br>■ HU デバイス<br>□ 相談さたコンテンジの<br>フライバシー電影のためにプロックされています<br>・ 小グーで== *                                                                                                    | Q 全         Q 目         D           (月号(ワクスルド)         *)           (月号(ワクスルド)         *)           (月号(ワクスルド)         *)           (月号(ワクスルド)         *)           (日のクク(ワクスルド)         *)           (日のクク(ワクスルド)         *)           (日のクク(ワクスルド)         *)           (日のクク(ワクスルド)         *)           (昭) (ワクスルド)         *)           (昭) (ワクスルド)         *)           (昭) (ワクスルド)         *)           (昭) (ワクスルド)         *)           (昭) (ワクスルド)         *)           (昭) (ワクスルド)         *)           (昭) (ワクスルド)         *)           (昭) (ワクスルド)         *)           (昭) (ワクスルド)         *)           (昭) (ワクスルド)         *)           (昭) (ワクスルド)         *)           (日) (ワクスルド)         *)           (日) (ワクスルド)         *)           (日) (ワクスルド)         *)           (日) (ワクスルド)         *)           (日) (ワクス・)         *)                                                                                                    | - C           |
|                                                                                                    | 臣社 x +       杜切山(2014年代):48-Details Juite - http://3.3/%2F%2Fwww.rikujisogoor,     C 設立田を建築     () 2:8250年年     アンルは2014     一 素素     () パップラップとリタイレクト     ボッジン・応告かは数量な(広点が表示されるサイトの場合     ごつかりします     パックグランド発展     ブライバシー構成のためにプロックされています     いる デバイス     ジンパポート     ごフィバルの構成     には デバイス     ジンパポート     ジンパポート     ジンパポート     ジンパポート     ジンパポート     ジンパポート     ジンパポート     ジンパポート     ジンパポート     ジンパポート     ジンパポート     ジンパポート     ジンパパス     ジンパポート     ジンパポート     ジンパポート     ジンパポート     ジンパポート     ジンパポート     ジンパパー構成のためにプロックされています     ブライバシー構成のためにプロックされています     ブライバシー構成のためにプロックされています     ジングパント                                                                                                    | <ul> <li>№ Q. x Q. Q. Q. Q. Q. Q. Q. Q. Q. Q. Q. Q. Q.</li></ul>                                                                                                    | ・・ボッブアップと         ・ボッブアップと         ・安全でないコン         ・安全でないコン         ・設定         ・広告の2月の活気         ・「「」」         ・「」         ・「」         ・「」         ・「」         ・「」         ・「」         ・「」         ・「」         ・「」         ・「」         ・「」         ・「」         ・「」         ・「」         ・「」         ・「」         ・「」         ・「」         ・「」         ・         ・         ・         ・         ・         ・         ・         ・         ・         ・         ・         ・         ・         ・         ・         ・         ・         ・         ・         ・         ・         ・         ・         ・         ・         ・         ・         ・ <tr< td=""><td>リダイレクト<br/>テンツ<br/>・ 「#adorge * **********************************</td><td><ul> <li>Q 全</li> <li>Q 本</li> <li>Q 本</li> <li>Q 本</li> <li>Q 本</li> <li>Q 本</li> <li>Q 本</li> <li>Q x x x x x x x x x x x x x x x x x x x</li></ul></td><td>- [<br/>±</td></tr<>                                                                                                    | リダイレクト<br>テンツ<br>・ 「#adorge * **********************************                                                                                                    | <ul> <li>Q 全</li> <li>Q 本</li> <li>Q 本</li> <li>Q 本</li> <li>Q 本</li> <li>Q 本</li> <li>Q 本</li> <li>Q x x x x x x x x x x x x x x x x x x x</li></ul>                                                                                                    | - [<br>±      |
| <ul> <li></li></ul>                                                                                                    | 臣社 よ     よ     ・     ・     ・     ・     ・     ・     ・     ・     ・     ・     ・     ・     ・     ・     ・     ・     ・     ・     ・     ・     ・     ・     ・     ・     ・     ・     ・     ・     ・     ・     ・     ・     ・     ・     ・     ・     ・     ・     ・     ・     ・     ・     ・     ・     ・     ・     ・     ・     ・     ・     ・     ・     ・     ・     ・     ・     ・     ・     ・     ・     ・     ・     ・     ・     ・     ・     ・     ・     ・     ・     ・     ・     ・     ・     ・     ・     ・     ・     ・     ・     ・     ・     ・     ・     ・     ・     ・     ・     ・     ・     ・     ・     ・     ・     ・     ・     ・     ・     ・     ・     ・     ・     ・     ・     ・     ・     ・     ・     ・     ・     ・     ・     ・     ・     ・     ・     ・     ・     ・     ・     ・     ・     ・     ・     ・     ・     ・     ・     ・     ・     ・     ・     ・     ・     ・     ・     ・     ・     ・     ・     ・     ・     ・     ・     ・     ・     ・     ・     ・     ・     ・     ・     ・     ・     ・     ・     ・     ・     ・     ・     ・     ・     ・     ・     ・     ・      ・     ・      ・     ・     ・     ・      ・     ・     ・     ・     ・     ・     ・     ・     ・     ・     ・      ・     ・     ・     ・     ・     ・      ・     ・     ・     ・     ・     ・     ・     ・     ・     ・     ・     ・     ・     ・     ・     ・     ・     ・     ・     ・     ・     ・     ・     ・     ・     ・     ・     ・     ・     ・     ・     ・     ・     ・     ・     ・     ・     ・     ・     ・     ・     ・     ・     ・     ・     ・     ・      ・     ・     ・     ・     ・     ・     ・     ・     ・     ・     ・     ・     ・     ・     ・     ・      ・     ・      ・     ・      ・      ・      ・      ・      ・      ・      ・      ・      ・      ・      ・      ・      ・      ・      ・      ・      ・      ・      ・      ・      ・      ・      ・      ・      ・      ・      ・      ・      ・      ・      ・      ・      ・      ・      ・      ・      ・      ・      ・      ・      ・      ・      ・      ・      ・      ・      ・      ・      ・      ・      ・      ・      ・      ・      ・      ・      ・      ・      ・      ・     ・      ・     ・     ・     ・     ・     ・     ・     ・     ・                                                                                                    | КР     Q     A     Image: Constraint of the second second sec                                                                                                    | ・・ボッブアップと         ・ボッブアップと         ・安全でないコン         ・安全でないコン         ・設定         ・ Google の設定         ・ Google の設定         ・ Google の設定         ・ Google の設定         ・ Google の設定         ・ Google の設定         ・ Google の設定         ・ デザイン         ・ デザイン         ・ デザイン         ・ デザイン         ・ デザイン         ・ デジアンロード         ・ データー構成機能         ・ システム         ・ ジステム         ・ ジステム         ・ ジステム         ・ ジステム         ・ ジステム         ・ ジステム         ・ ジステム         ・ ジステム         ・ ジステム         ・ ジステム         ・ ジンマード         ・ 近路地転ご         ・ Chrome について                                                                                                    | リダイレクト<br>テンツ<br>・ 「新品の頃」<br>・ 「新品の頃」<br>・ 「「かっクラン」ド第<br>・ 「「かっクラン」ド第<br>・ 「「かっクラン」ド第<br>・ 「「かっクラン」ド第<br>・ 「「かっクラン」ド第<br>・ 「「かっクラン」ド第<br>・ 「「かっクラン」「「「」」・クラ語のためにプロックされています<br>・ 」 「話かついこ」「ロックされています<br>・ 」 「「」・クララン」「「「」」・「」<br>・ 」 「「」・クララン」「「」<br>・ 」 「「」・クララン」「「」<br>・ 」 「「」・クララン」「「」<br>・ 」 「「」・クララン」「「」<br>・ 」 「「」・クララン」「「」<br>・ 」 「」・クラー」・「」<br>・ 」 「「」・クラー」・「」<br>・ 」 「」・クラー」・「」<br>・ 」 「」・「」・」・」<br>・ 」 「」・」・」<br>・ 」 「」・」・」・」<br>・ 」 「」・」・」・」<br>・ 」 「」・」・」・」<br>・ 」 「」・」・」・」<br>・ 」 「」・」・」・」<br>・ 」 「」・」・」・」<br>・ 」 「」・」・」・」<br>・ 」 「」・」・」・」・」・」・<br>・ 」 「」・」・」・」・<br>・ 」 「」・」・」・」・」・<br>・ 」 「」・」・」・」・<br>・ 」 「」・」・」・」・<br>・ 」 「」・」・」・<br>・ 」 「」・」・」・<br>・ 」 「」・」・」・<br>・ 」 「」・」・」・<br>・ 」 「」・」・」・<br>・ 」 「」・」・<br>・ 」 「」・」・<br>・ 」 「」・」・<br>・ 」 「」・」・<br>・ 」 「」・」・<br>・ 」 「」・<br>・ 」 「」・<br>・ 」 「」・<br>・ 」 「」・<br>・ 」 「」・<br>・ 」 「」・<br>・ 」 」 ・<br>・ 」 」 ・<br>・ 」 「」・<br>・ 」 「」・<br>・ 」 」 ・<br>・ 」 「」・<br>・ 」 「」・<br>・ 」 」・<br>・ 」 「」・<br>・ 」 「」・<br>・ 」 」・<br>・ 」 」 ・<br>・ 」 「」・<br>・ 」 ・<br>・ 」 「」・<br>・ 」 ・<br>・ 」 ・<br>・ 」 ・<br>・ 」 ・<br>・ 」 ・<br>・ 」 ・<br>・ 」 ・<br>・ 」 ・<br>・ 」 ・<br>・ 」 ・<br>・ 」 ・<br>・ 」 ・<br>・<br>・<br>・ 」 ・<br>・<br>・ 」 ・<br>・<br>・ 」 ・<br>・ 」 ・<br>・<br>・ 」 ・<br>・<br>・ 」 ・<br>・<br>・<br>・<br>・<br>・<br>・<br>・<br>・<br>・<br>・<br>・<br>・<br>・                                                                                                    | Q         Q         Q | - [<br>±      |
| <ul> <li></li></ul>                                                                                                    | ● 設計 × + ettings/content/sike/betails/bate=http://SJA%2F%2Fwww.skujisogoor. ④ 設式用を使用 ④ 法式目的時間 ● 法はびりば ● 基本 ② がいな音 ● おりいく広告 ● おりいく広告 ● おりいくたき ● ジリンパイン ● ジリンパイン ● ジリンパー ● ジリンパー ● ジリンパー ● ジリンパー ● ジリンパー ● ジリンパー ● ジリンパー ● ジリンパー ● ジリンパー ● ジリンパー ● ジリンパー ● ジリンパー ● ジリンパー ● ジリンパー ● ジリン ● ジリン ● ジリン ● ジリン ● ジリン ● ジリン ● ジー ● ジリン ● ジー ● ジー ● ジー ● ジー ● ジー ● ジー ● ジー ● ジー ● ジー ● ジー ● ジー ● ジー ● ジー ● ジー ● ジー ● ジー ● ジー ● ジー ● ジー ● ジー ● ジー ● ジー ● ジー ● ジー ● ジー ● ジー ● ジー ● ジー ● ジー ● ジー ● ジー ● ジー ● ジー ● ジー ● ジー ● ジー ● ジー ● ジー ● ジー ● ジー ● ジー ● ジー ● ジー ● ジー ● ジー ● ジー ● ジー ● ジー ● ジー                                                                                                    | <ul> <li>Кр</li> <li>Кр</li></ul>                                                                                                    | ・・ボッブアップと         ・ボッブアップと         ・ボッブアップと         ・安全でないコン         ・設定         ・ (*)         ・ (*)         ・ (*)         ・ (*)         ・ (*)         ・ (*)         ・ (*)         ・ (*)         ・ (*)         ・ (*)         ・ (*)         ・ (*)         ・ (*)         ・ (*)         ・ (*)         ・ (*)         ・ (*)         ・ (*)         ・ (*)         ・ (*)         ・ (*)         ・ (*)         ・ (*)         ・ (*)         ・ (*)         ・ (*)         ・ (*)         ・ (*)         ・ (*)         ・ (*)         ・ (*)         ・ (*)         ・ (*)          ・ (*)         ・ (*)         ・ (*)         ・ (*)         ・ (*)         ・ (*)         ・ (*)         ・ (*)         ・ (*)         ・ (*)         ・ (*)         ・ (*)                                                                                                    | リダイレクト<br>テンツ<br>・ 「新品の頃」<br>・ 「新品の頃」<br>・ 「おしいご言からゆこう」。クロード<br>・ 「たつっうします<br>・ 「たつっうします<br>・ 「たつっうします<br>・ 「たつっうします<br>・ 「たつっうします<br>・ 「たつっうします<br>・ 「たつうつ」、「「、<br>・ 「たっう」、「たっ一番品のためにプロックされています<br>・ 」 「おいいこう」。クラされています<br>・ 」 「おいいこう」、クラされています<br>・ 」 「たっています<br>・ 」 「フィバルの構成<br>・ 」 たり「バス<br>・ 」 「たっ」、クランドの<br>・ 」 「たっています<br>・ 」 「フィバルの構成<br>・ 」 たり「バス<br>・ 」 「たっ」、クランドの<br>・ 」 「うっパルート<br>・ 」 フィバルの構成<br>・ 」 たり「バス<br>・ 」 「たっ」、クランドの<br>・ 」 「うっパルート<br>・ 」 フィバルの構成<br>・ 」 たり「「ハーマ書のためにプロックされています<br>・ 」 「うっパルー 一番語のためにプロックされています<br>・ 」 「うっパルー 一番語のためにプロックされています<br>・ 」 「うっパルー 一番語のためにプロックされています<br>・ 」 「うっパルート                                                                                                    | Q         Q         Q | - [<br>±      |
| 【限事業金融問題金【限素書ゲ ×     →                                                                                                    | ● 設計 × +       #thigs/content/sike/betails/bate http://SJA%2F%2Fwww.skujisogoor,       Q. 設立用を使用       Q. 設立用を使用       Q. およびのは       T からいた音       T からいた音       T からいた音       T からいた音       T からいた音       T からいた音       T からいた音       T からいた音       T からいた音       T からいたう       T からいたう        T からいたう       T からいたう       T からいたう       T からいたう       T からいたう       T からいたう       T からいたう       T からいたう       T からいたう       T からいたう       T からいたう       T からいたう       T からいたう       T からいたう        T からいたう       T からいたう       T からいたう        T からいたう       T からいたう       T からいたう        T からいた        T からいたう       T からいたう <p< td=""><td>4     ★     ●     ▲     ▲     ▲       100     0     1     ▲     ▲       100     0     0     ↓     ▲       100     0     0     ↓       100     0     0     ↓       100     0     0     ↓       100     0     0       100     0     0       100     0     0       100     0     0       100     0     0       100     0     0       100     0     0       100     0     0       100     0     0       100     0     0       100     0     0       100     0     0       100     0     0       100     0     0       100     0     0       100     0     0       100     0     0</td><td>・・ボッブアップと         ・ボッブアップと         ・安全でないコン         ・安全でないコン         ・設定         ・安全でないコン         ・安全でないコン         ・・・・・・・・・・・・・・・・・・・・・・・・・・・・・・・・・・・・</td><td>リダイレクト<br/>テンツ<br/>○ Triadioge<br/>□ 歳のいに合き944を起くCat vertibity + volte<br/>□ たりックします<br/>○ パシックランンド期<br/>○ パシックランンド期<br/>○ パシックランンド期<br/>○ パシックラントで用<br/>■ 酸やクンロード<br/>■ 酸やクンロード<br/>■ 酸やクンロード<br/>■ がりくれる時にあたプロックされています<br/>○ ソフルボート<br/>□ フィバルの構成<br/>■ ドロラバイス<br/>◎ サート<br/>□ フィバルの構成<br/>■ ドロラバイス<br/>◎ ジックボート<br/>□ フィバルの構成<br/>■ ドロラバイス<br/>◎ ジックボート<br/>□ フィバルの構成<br/>■ ドロラックされています<br/>● ジックボート<br/>□ フィバルの構成<br/>■ ドロラバイス<br/>◎ ジックされています<br/>■ ジックボート<br/>□ フィバルの構成<br/>■ ドロラックされています<br/>■ ジックボート<br/>□ ジックボート<br/>□ フィバルの構成<br/>■ ドロラックされています<br/>■ ジックボート<br/>□ ジックボート<br/>□ フィバルの構成<br/>■ ドロラックされています<br/>■ ジックボート<br/>■ ジックボート<br/>□ デッイバーの一様のためにプロックされています<br/>■ たいいと年</td><td></td><td>- []<br/>2 ( )</td></p<> | 4     ★     ●     ▲     ▲     ▲       100     0     1     ▲     ▲       100     0     0     ↓     ▲       100     0     0     ↓       100     0     0     ↓       100     0     0     ↓       100     0     0       100     0     0       100     0     0       100     0     0       100     0     0       100     0     0       100     0     0       100     0     0       100     0     0       100     0     0       100     0     0       100     0     0       100     0     0       100     0     0       100     0     0       100     0     0       100     0     0                                                                                                    | ・・ボッブアップと         ・ボッブアップと         ・安全でないコン         ・安全でないコン         ・設定         ・安全でないコン         ・安全でないコン         ・・・・・・・・・・・・・・・・・・・・・・・・・・・・・・・・・・・・                                                                                                    | リダイレクト<br>テンツ<br>○ Triadioge<br>□ 歳のいに合き944を起くCat vertibity + volte<br>□ たりックします<br>○ パシックランンド期<br>○ パシックランンド期<br>○ パシックランンド期<br>○ パシックラントで用<br>■ 酸やクンロード<br>■ 酸やクンロード<br>■ 酸やクンロード<br>■ がりくれる時にあたプロックされています<br>○ ソフルボート<br>□ フィバルの構成<br>■ ドロラバイス<br>◎ サート<br>□ フィバルの構成<br>■ ドロラバイス<br>◎ ジックボート<br>□ フィバルの構成<br>■ ドロラバイス<br>◎ ジックボート<br>□ フィバルの構成<br>■ ドロラックされています<br>● ジックボート<br>□ フィバルの構成<br>■ ドロラバイス<br>◎ ジックされています<br>■ ジックボート<br>□ フィバルの構成<br>■ ドロラックされています<br>■ ジックボート<br>□ ジックボート<br>□ フィバルの構成<br>■ ドロラックされています<br>■ ジックボート<br>□ ジックボート<br>□ フィバルの構成<br>■ ドロラックされています<br>■ ジックボート<br>■ ジックボート<br>□ デッイバーの一様のためにプロックされています<br>■ たいいと年                                                                                                    |                                                                                                    | - []<br>2 ( ) |
| <ul> <li></li></ul>                                                                                                    | ● 記述 × + ettings/content/sike/betails/bate http://SJA%2F%2Fwww.skujisogoor. ④ 記述目生活 ④ 記述目生活 ● 記述 ● 記述 ● 記述 ● 記述 ● 記述 ● 記述 ● 記述 ● 記述 ● 記述 ● 記述 ● 記述 ● 記述 ● 記述 ● 記述 ● 記述 ● 記述 ● 記述 ● 記述 ● 記述 ● 記述 ● 記述 ● 記述 ● 記述 ● 記述 ● 記述 ● 記述 ● 記述 ● 記述 ● 記述 ● 記述 ● 記述 ● 記述 ● 2007年7000月27日の2月27日の2月11日の1月11日の1月11日の1月11日の1月11日の1月11日の1月11日の1月11日の1月11日の1月11日の1月11日の1月11日の1月11日の1月11日の1月11日の1月11日の1月11日の1月11日の1月11日の1月11日の1月11日の1月11日の1月11日の1月11日の1月11日の1月11日の1月11日の1月11日の1月11日の1月11日の1月11日の1月11日の1月11日の1月11日の1月11日の1月11日の1月11日の1月11日の1月11日の1日の1日の1日の1日の1日の1日の1日の1日の1日の1日の1日の1日の                                                                                                    | 4     ★     ●     ▲     ▲     ▲       100     77000     ●       100     77000     ●       100     77000     ●       100     ●       100     ●       100     ●       100     ●       100     ●       100     ●       100     ●       100     ●       100     ●       100     ●       100     ●       100     ●       100     ●       100     ●       100     ●       100     ●       100     ●       100     ●       100     ●       100     ●       100     ●       100     ●       100     ●       100     ●       100     ●       100     ●       100     ●       100     ●                                                                                                    | ・・ボッブアップと         ・ボッブアップと         ・ボッブアップと         ・安全でないコン         ・安全でないコン         ・設定         ・安全でないコン         ・安全でないコン         ・テザイン         ・安全のフラン         ・安全のフラン         ・安全のフラン         ・安全のフラン         ・安全のフラン         ・安全のフラン         ・安全のフラン         ・安全のフラン         ・安全のフラン         ・安全のフラン         ・安全のフラン         ・安全のフラン <td>リダイレクト<br/>テンツ<br/>② TelaSolge<br/>③ 旅いに定計94時を超くCall verti8サイトの場合<br/>□ 旅いにご言う90世ます<br/>③ パンタブランド発展<br/>③ プライバシー得動のためにプロックされています<br/>④ 日本<br/>③ 日本<br/>③ シリアルボート<br/>⑤ フライバシー得動のためにプロックされています<br/>④ いまずバス<br/>圖 シリアルボート<br/>⑤ フライバシー得動のためにプロックされています<br/>④ ジリアルボート<br/>⑤ フライバシー得動のためにプロックされています<br/>■ たいいと思<br/>ます<br/>④ ジリアルボート<br/>⑤ フライバシー得動のためにプロックされています<br/>■ ポリーンと思<br/>ます<br/>■ パングレート<br/>⑤ ジリアガード<br/>⑤ ジリアボート<br/>⑤ フライバシー得動のためにプロックされています<br/>■ オート<br/>③ ジリアボート<br/>⑤ フライバシー得動のためにプロックされています<br/>■ オート</td> <td></td> <td>- (</td> | リダイレクト<br>テンツ<br>② TelaSolge<br>③ 旅いに定計94時を超くCall verti8サイトの場合<br>□ 旅いにご言う90世ます<br>③ パンタブランド発展<br>③ プライバシー得動のためにプロックされています<br>④ 日本<br>③ 日本<br>③ シリアルボート<br>⑤ フライバシー得動のためにプロックされています<br>④ いまずバス<br>圖 シリアルボート<br>⑤ フライバシー得動のためにプロックされています<br>④ ジリアルボート<br>⑤ フライバシー得動のためにプロックされています<br>■ たいいと思<br>ます<br>④ ジリアルボート<br>⑤ フライバシー得動のためにプロックされています<br>■ ポリーンと思<br>ます<br>■ パングレート<br>⑤ ジリアガード<br>⑤ ジリアボート<br>⑤ フライバシー得動のためにプロックされています<br>■ オート<br>③ ジリアボート<br>⑤ フライバシー得動のためにプロックされています<br>■ オート                                                                                                    |                                                                                                    | - (           |

確定ボタン等はありませんので、設定変更後はこの画面 (タブ)をそのまま閉じて問題ありません。

## Microsoft Edgeブラウザにおける「請求書ダウンロードサービス 」のセキュリティ設定について

| (J) #1717 | ①      □     ○     □     ○     □     ○     □     ○     □     □     ○     □     □     □     □     □     □     □     □     □     □     □     □     □     □     □     □     □     □     □     □     □     □     □     □     □     □     □     □     □     □     □     □     □     □     □     □     □     □     □     □     □     □     □     □     □     □     □     □     □     □     □     □     □     □     □     □     □     □     □     □     □     □     □     □     □     □     □     □     □     □     □     □     □     □     □     □     □     □     □     □     □     □     □     □     □     □     □     □     □     □     □     □     □     □     □     □     □     □     □     □     □     □     □     □     □     □     □     □     □     □     □     □     □     □     □     □     □     □     □     □     □     □     □     □     □     □     □     □     □     □     □     □     □     □     □     □     □     □     □     □     □     □     □     □     □     □     □     □     □     □     □     □     □     □     □     □     □     □     □     □     □     □     □     □     □     □     □     □     □     □     □     □     □     □     □     □     □     □     □     □     □     □     □     □     □     □     □     □     □     □     □     □     □     □     □     □     □     □     □     □     □     □     □     □     □     □     □     □     □     □     □     □     □     □     □     □     □     □     □     □     □     □     □     □     □     □     □     □     □     □     □     □     □     □     □     □     □     □     □     □     □     □     □     □     □     □     □     □     □     □     □     □     □     □     □     □     □     □     □     □     □     □     □     □     □     □     □     □     □     □     □     □     □     □     □     □     □     □     □     □     □     □     □     □     □     □     □     □     □     □     □     □     □     □     □     □     □     □     □     □     □     □     □     □     □     □     □     □     □     □     □     □     □     □     □     □     □     □     □     □     □     □     □     □     □     □     □     □ | #水音ダウン × 十                                           |                                                 |                                  |                     |                  |                                         | -       | 0 | ×           |
|-----------|----------------------------------------------------------------------------------------------------|------------------------------------------------------|-------------------------------------------------|----------------------------------|---------------------|------------------|-----------------------------------------|---------|---|-------------|
| ← C       | ▲ セキュリティ保護なし   vww.rikujis                                                                                                    | ogo.or.jp/seikyu/                                    |                                                 | A* 🔄 🗘                           | 6 G                 | ŧ                | ~~~~~~~~~~~~~~~~~~~~~~~~~~~~~~~~~~~~~~~ | 6       |   | 0           |
|           | rikujisogo.or.jp について                                                                                                    | $\times$                                             |                                                 |                                  |                     |                  |                                         |         |   | Q           |
|           | <ul> <li>▲ このサイトの課題は安全ではありません<br/>このサイトでは悪悪し情報 たとえば、パスワ<br/>情報をとうと入力にないでください。攻挙<br/>があります。</li> <li>▲ このサイトに対する権限<br/>クワキー(1.97キー使用中)</li> </ul>                                                                                                    | -ドやクレジット カード ><br>合に遊求れる可能性 ><br>>                   | URLバーの左側の「<br>ると、図のような <sup>ヵ</sup><br>ここで「このサイ | 「セキュリティ保<br>ポップアップが表<br>トに対する権限」 | 護なし」<br>訳示され<br>をクリ | をク<br>ます。<br>ックし | リッ:<br>ます                               | クす<br>。 |   | *<br>±<br>1 |
|           | このサイトでの追跡防止 (バランス)                                                                                                    |                                                      |                                                 |                                  |                     |                  |                                         |         |   | •           |
|           | トラッカー (0 がブロックされました)                                                                                                    | >                                                    |                                                 |                                  |                     |                  |                                         |         |   | *           |
|           |                                                                                                    | パスワード<br>*/パスワードをお忘れの<br>単京事務所: 03-33<br><b>ログイン</b> | 0場合、下記までご連絡くだ<br>527-9446<br>戻 <b>る</b>         | żι.                              |                     |                  |                                         |         |   | +           |
|           |                                                                                                    |                                                      |                                                 |                                  |                     |                  |                                         |         |   | 63          |

|                                                                           |                                                                                                    |               |       | 当サイトのセキュリティに関する<br>れますので、以下の2項目の設定<br>・ポップアップとリダイレクト                                                                       | 設定画面(タブ)が表示さ<br>を「許可」に変更します。                     |               |
|---------------------------------------------------------------------------|----------------------------------------------------------------------------------------------------|---------------|-------|----------------------------------------------------------------------------------------------------|--------------------------------------------------|---------------|
| サインイン 🔞 🔲 📢 陸軍総合協問組合 【講                                                   | ≭書ダウ: × ⑧ 設定 × 十                                                                                                    | -             | • ×   | ・セキュリティで保護されていな                                                                                                    | いコンテンツ × +                                       | - 0           |
| C & Edge   edge://settings/content/s                                      | titeDetails?site=http%3A%2F%2Fwww.rikujisogo.or.jp                                                                          | ው 🕼 🕀 🕸 🕫     | ··· 📀 | 1                                                                                                    | jo.or,jp 😭                                       | 0 4 6 🕘 👒 🕫 … |
| 設立                                                                        | □ 1メージ                                                                                                    | 許可(既定) 🗸      | Q     |                                                                                                    | Z 1X-3                                           | 許可(既定) 🗸      |
|                                                                           | ご ポップアップとリダイレクト                                                                                                    | プロック (既定) 🛛 🗸 |       |                                                                                                    | ご ボップアップとリダイレクト                                  | 許可 >          |
|                                                                           | <ul> <li>         日 押し付けが良しい広告<br/>サインで得し付けが良しい広告<br/>・グロングランドの第<br/>・グックランドの第<br/>・プックランドの第<br/>・プックシンドの第      </li> </ul> | ブロック (既定) 🗸   | ž     | <ul> <li>◎ ブロファイル</li> <li>① ブライバシーとセキュリティ</li> <li>/ 検索とサービス</li> <li>○ 休暇</li> </ul>                                     | アレイログランション・ション・ション・ション・ション・ション・ション・ション・ション・ション   | ブロック (既定) ~   |
| <ul> <li>ご フライバシーとセキュリティ</li> <li></li></ul>                              |                                                                                                    |               | 6     |                                                                                                    | (、 バックグラウンド回期<br>ブライバシーを保護すっためにブロックされました         |               |
| □ サイドバー                                                                   | 业 自動ダウンロード                                                                                                    | 確認 (既定) 🗸 🗸   | -     | □ サイドバー                                                                                                    | 业 自動ダウンロード                                       | 確認 (既定) ~     |
| 国 (スタート)、ホーム)、および (新規) タブ<br>ピ 共有、コピーして貼り付け<br>コレーレンド (102750275-2)       |                                                                                                    |               | +     | <ul> <li>□ (スタート)、ホーム、および (新規) タブ</li> <li>○ 共有、コピーして触り付け</li> <li>■ Cookie とサイトのアクセス許可</li> <li>□ 既定のブラウザー</li> </ul>     | MIDI デバイスの制御と再プログラミング<br>プライパシーを保護すっためにプロックされました | 7092 ~        |
| III Cookie とサイトのアクセス計可<br>III 既定のブラウザー                                    |                                                                                                    | 確認 (既定) 🗸 🗸   |       |                                                                                                    | しSB デバイス                                         | 確認 (既定) 〜     |
|                                                                           |                                                                                                    | 確認 (既定) 🗸 🗸   |       |                                                                                                    | ◎ シリアル ボート                                       | 確認 (既定) 🗸 🗸   |
| ○ JFミリーゼーノティ<br>A <sup>↑</sup> 言語                                         |                                                                                                    | 確認(既定) 🗸      |       | <ul> <li>アンリーモーブイ</li> <li>ボ 言語</li> <li>フリンター</li> <li>システムとパワオーマンス</li> <li>設定のジセット</li> <li>スマートフォンとその他のデバイス</li> </ul> | ファイルの編集                                          | 確認 (既定) ~     |
| <ul> <li>ブリンター</li> <li>システムとパフォーマンス</li> </ul>                           | クリップボード<br>ブライパシーを保護するためにブロックされました                                                                                          |               |       |                                                                                                    | クリップボード<br>ブライバシーを保護するためにブロックされました               | 70%2 ~        |
| <ul> <li>設定のリセット</li> <li>スマートフォンとその他のデバイス</li> <li>ウ アクセッルリティ</li> </ul> |                                                                                                    | ブロック ~        |       |                                                                                                    | お支払いハンドラー<br>ブライパシーを保護するためにブロックされました             | 70% ~         |
| Microsoft Edge (COL)                                                      |                                                                                                    | ブロック (既定) 🗸 🗸 |       |                                                                                                    | ▲ セキュリティで保護されていないコンテンツ                           | 許可 >          |
|                                                                           | CO 仮想現実<br>ブライバシーを保護するためにブロックされました                                                                                          | 7077 ~        |       |                                                                                                    | CD 仮想現実<br>ブライバシーを保護するためにブロックされました               | 70% ~         |
|                                                                           | CD 拡張現実<br>ブライバシーを保護するためにブロックされました                                                                                          |               |       |                                                                                                    | cD 拡張現実<br>ブライバシーを保護すっためにプロックされました               |               |
|                                                                           | 6 デバイスの使用                                                                                                    |               | 193   |                                                                                                    | 6コ デバイスの使用                                       |               |

確定ボタン等はありませんので、設定変更後はこの画面 (タブ)をそのまま閉じて問題ありません。